## BESKRIVELSE Gløymt passord til pc og epost

## No kan du endre passordet ditt sjølv

Dersom du har gløymt passordet ditt kan du no endre dette sjølv i større grad. Sjå eksempel under for kva nye mogelegheiter som finst for sjølvbetjening.

Merk at du framleis i nokre tilfelle må kontakte <u>IKT Brukarstøtte</u> for hjelp.

## Viktig informasjon

Det er eit og same passord for å logge på PC, epost og Teams.

Dersom du sit på heimekontor eller eksternt nettverk og ikkje huskar passordet for å kome deg inn på den kommunale pc'en, så vil ikkje desse framgangsmåtane hjelpe. Då må du i så fall ta med deg pc'en til ein kommunal lokasjon for å nytt sjølvbetjeningsløysinga, og pc må vere tilkopla nettverkskabel. **Sjå scenario 2** 

Ved bytte av passord på kommunal pc må den som eit minimum vere tilkopla kommunalt nettverk. Kontakt IKT Brukarstøtte dersom berre trådlaus nett er tilgjengeleg.

**NB!!** Husk å oppdatere passordet ditt på alt anna utstyr etterpå, til dømes om du har epost på mobiltelefon eller nettbrett.

## Krav, kva må eg gjere på førehand?

I denne løysinga nyttast same informasjon for å legitimere seg som for pålogging med 2-faktor (MFA). Når du vil endre passordet ditt legitimerer du deg ved å taste inn ein kode frå Microsoft Authenticatorappen.

Dersom du allereie har registrert deg for pålogging med 2-faktor har du alt i orden, viss ikkje vil du få spørsmål om å registrere denne informasjonen neste gong du loggar deg på.

Merk at løysinga ikkje kan nyttast av elevar i skulen.

### Scenario 1:

- Du brukar ikkje kommunal PC men nettbrett eller mobiltelefon levert av kommunen
- eller du brukar berre privat utstyr

#### 1. Åpne nettleser

Gå til: https://passwordreset.microsoftonline.com/?mkt=nb-no

#### 2. Du kommer til denne siden:

Microsoft

# Få tilgang til kontoen igjen

### Hvem er du?

Hvis du vil gjenopprette kontoen, begynner du med å skrive inn e-postadressen eller brukernavnet og tegnene i bildet eller lyden nedenfor.

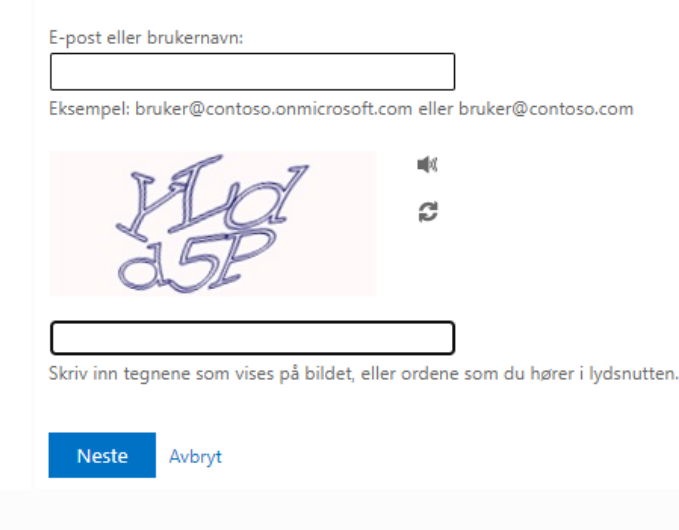

#### 3. Fyll inn opplysningene i bildet over

- Brukernavnet = epost-adressa di
- Skriv inn teikna du ser på biletet og trykk "Neste"

#### 4. Velg kontaktmetode (godkjenningsapp er anbefalt metode)

# Microsoft

# Få tilgang til kontoen igjen

bekreftelsestrinn 1 > velg et nytt passord

Velg kontaktmetoden vi skal bruke til bekreftelse:

| ○ Tekst mobiltelefonen                  | Angi koden som vises i godkjennerappen du bruker. |
|-----------------------------------------|---------------------------------------------------|
| ○ Ring til mobiltelefonen               | Angi bekreftelseskode                             |
| Angi en kode fra<br>godkjennerappen min | Neste                                             |

- Velg kontaktmetode (godkjenningsapp er anbefalt metode)
- Utfør nødvendige handlingar basert på kontaktmetode

#### Enten:

- Angi kode fra app:
  - o Åpne Microsoft Authanticator på telefonen
  - Velg brukarkontoen din
  - o Skriv inn "engangs passordkode som viser der og trykk "Neste"

Eller:

• Tekst mobiltelefon; legg inn koden du mottek på mobiltelefon og trykk "Neste"

5. No kan du skrive inn nytt passord, husk å skrive det inn 2 gonger for å bekrefte:

| Microsoft                                           |  |
|-----------------------------------------------------|--|
| Få tilgang til kontoen igjen                        |  |
| bekreftelsestrinn 1 √ > <b>velg et nytt passord</b> |  |
| Skriv inn nytt passord:                             |  |
|                                                     |  |
| Bekreft nytt passord:                               |  |
| Fullfør Avbryt                                      |  |

- Husk at passordet må vere minst 14 teikn og innehalde 3 ulike typar teikn, til dømes små og store bokstavar, tal eller spesialteikn
- Døme på spesialteikn som kan brukast: !@#\$%^&\*\_-+=?
- Les meir om gode passord <u>HER</u>

## Scenario 2:

Du brukar kommunal PC og har gløymt passordet for å logge deg på PC'en

**NB!** Pc'en din må vere <u>tilkopla kommunalt nettverk med **nettverkskabel**</u> dersom du skal kunne endre passordet ditt <u>før</u> du loggar deg på pc.

**Unntak: Dersom du har ein politikar-PC** så fungerer dette både frå internt og eksternt nettverk og via trådlause nettverk.

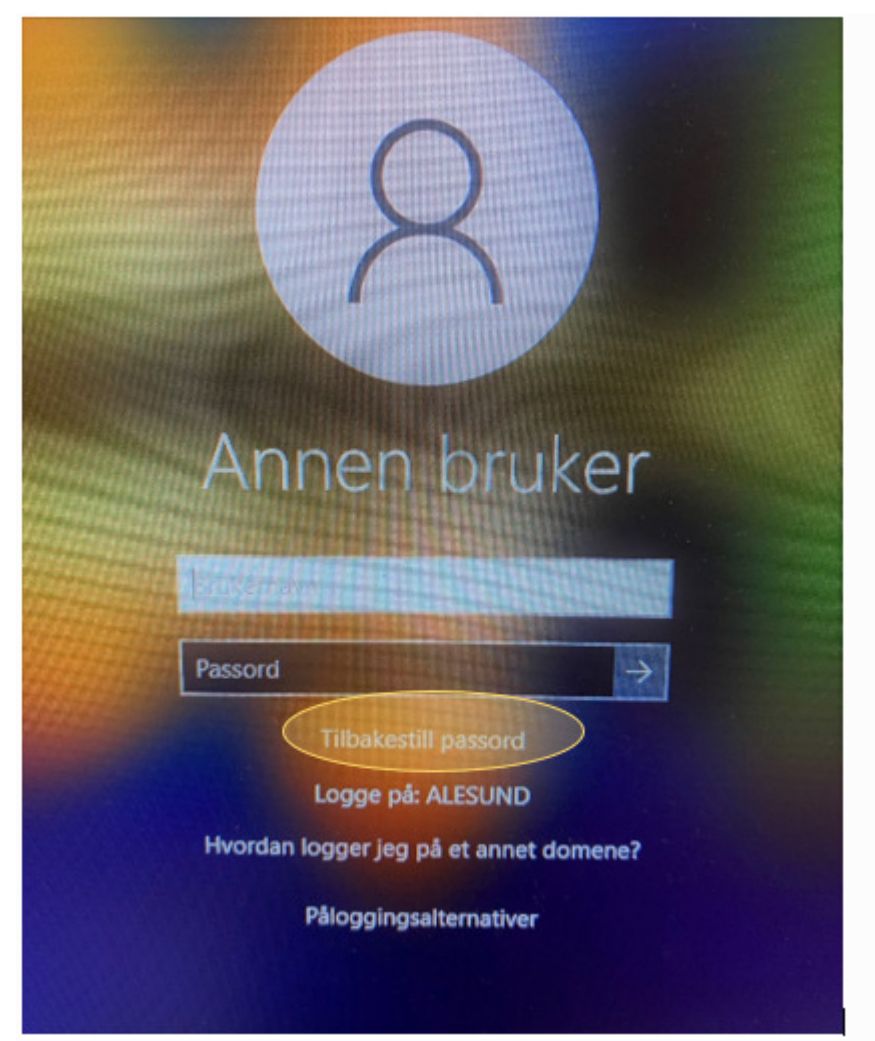

1. Ved første pålogging til PC velg «Tilbakestill passord»

2. Følg deretter samme instruksjonar som i Scenario 1

NB! Husk å oppdatere passordet ditt på alt anna utstyr, til dømes om du har epost på mobiltelefon eller nettbrett.

Ønsker du at vi skal hjelpe deg, send inn sak via vår IT Brukarportal